# スマホの大量写真やPCの大量 WORD 等をクラウド(MEGA)に保管する方法(ダウンロード可)

※スマホの場合:自分のパソコンとスマホを USB ケーブルで接続する <iphoneの写真をパソコンへ転送する場合>

- ① デバイスのロックを解除(スマホ側で許可を押す)
- ② PC 画面を表示すると右図が出る、Apple iphone をクリック
- ③ Internal Storage が出るのでそれをクリック
- ④ 日付け順の最新年月フォルダーをクリック
  ⇒最新の写真群が出てくる
- ⑤ パソコンに任意のフォルダーを作成(例:202405 定点観測)
- ⑥ ③の写真群の中でパソコンに転送したい写真群を⑤のフォルダー ヘコピペ
- <Android の写真をパソコンへ転送する場合>
  - ① デバイスのロックを解除します
  - ② デバイスで [このデバイスを USB で充電中] 通知をタップ
  - ③ [USB の使用] で [ファイル転送] を選択します。右図
  - ④ パソコンに任意のフォルダーを作成(例:202405 定点観測)
  - ⑤ パソコン側で、④のファルダーが開いたら、転送したい写真群をコピペ

#### ※PCの大量ドキュメントをクラウドへの保管準備

①クラウドへ保管したい大量のドキュメントを任意のフォルダーーへまとめる(例:2023年度自治会だより)

結論:PCのフォルダー(上記赤字の下線)をクラウド(MEGA)へアップロードすればクラウドに保管。

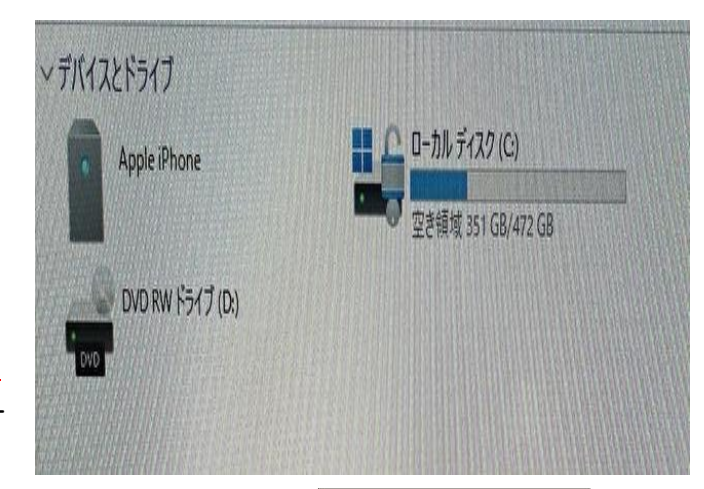

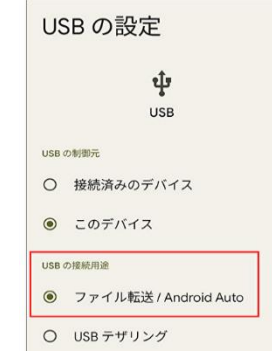

### クラウド(MEGA)の操作

① Google 検索で「MEGA ログイン」キーボードで検索

## ⇒MEGA ログイン

## ②環専のメールアドレス・パスワードを入力 east3environ@gmail.com 14harunoxxxxxx

| Google | mega ログイン                                                                                                    |                                       |
|--------|----------------------------------------------------------------------------------------------------|---------------------------------------|
|        | 画像 できない 動画 ショッピング ニュース                                                                                       | ログイン                                  |
|        | 約 19,700,000 件 (0.30 秒)<br>MEGA<br>https://mega.io,::                                                        | あなたのメールアドレス<br>https://mega.io/mobile |
|        | MEGAは、クラウドストレージ、ファイルとフォルダの共有、チャー<br>か所にまとめます。 クラウドストレージ、データをオンラインで安全<br>クラウドストレージ・MEGA VPNの詳細・MEGA CMD・デスクトッ |                                       |
|        | MEGA<br>https://mega.nz > login > lang_jp :<br>ログイン 2024/08/08<br>MEGAアカウントにログインしてください。世界で最も信頼され、1           | 2024/03/08                            |

③ ⇒ファルダーのアップロードで PC のファルダー(202405 定点観測や 2023 年度自治会だより)を指定して UPLOAD すればクラウド(MEGA)に保管される

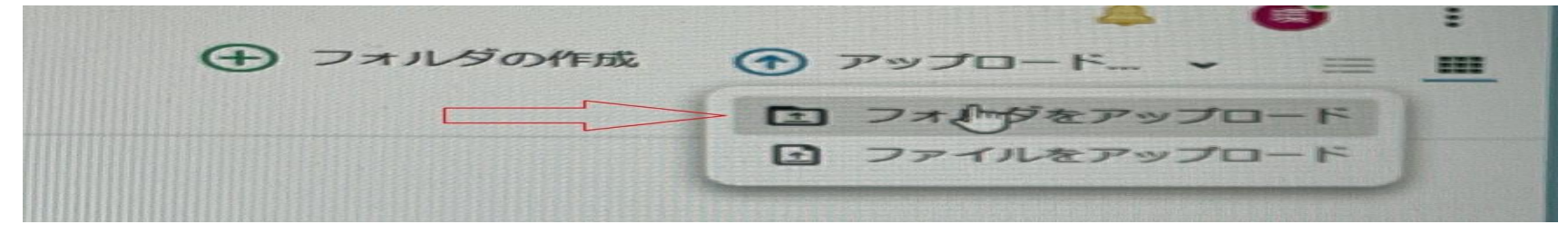

④ クラウド(MEGA)からダウンロード方法:格納されているフォルダーを右クリックすれな青字で囲われる ⇒ダウンロード

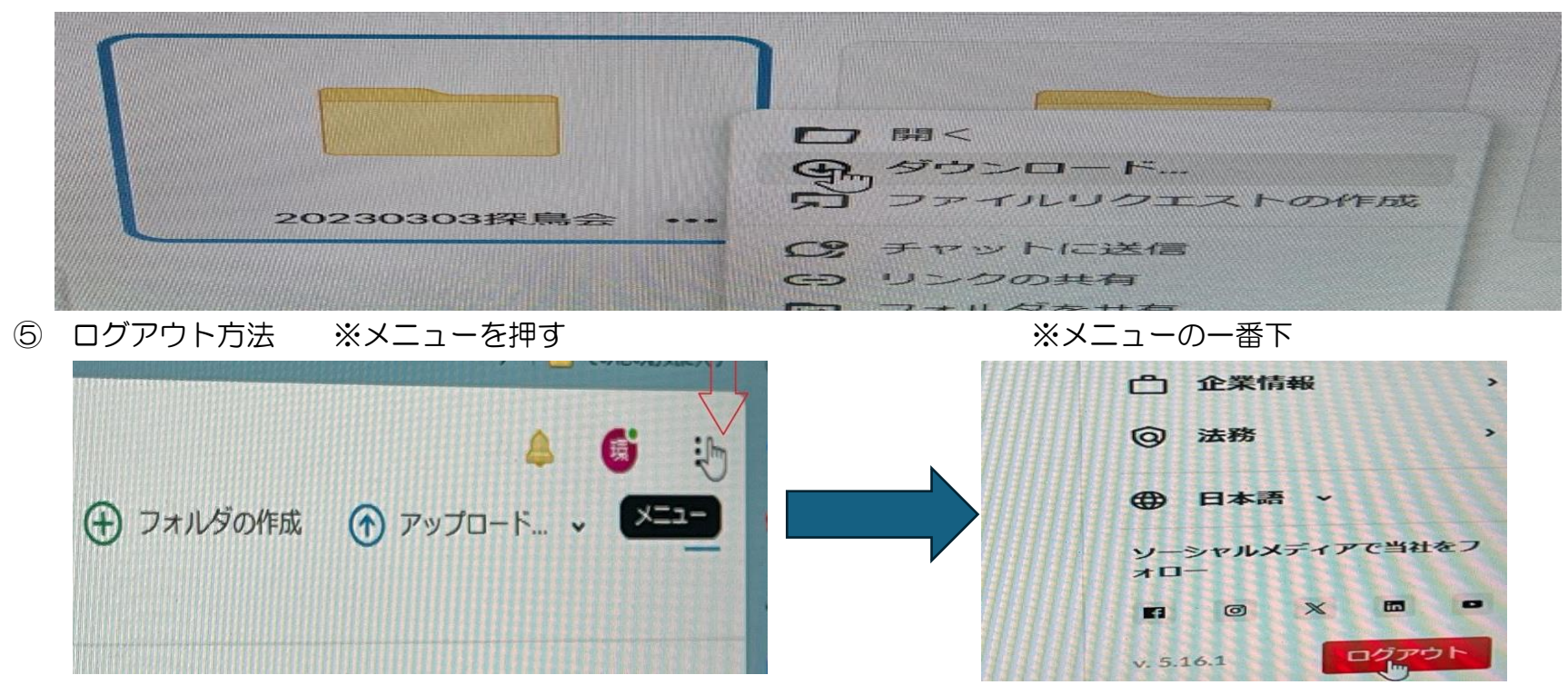

※ログアウトする時はパスワードを求められますので、間違わないよにして下さい。何度か間違うとロックされます ※無料プランは3ヶ月間ログインしないとアクセス権を失います。⇒アカウント作成からやり直しして下さい。 ※自分のアカウントを作成すれば、PCのバックアップ等(20GB)が利用可能。